# Installation and Setting-Up Instructions Spare Parts List

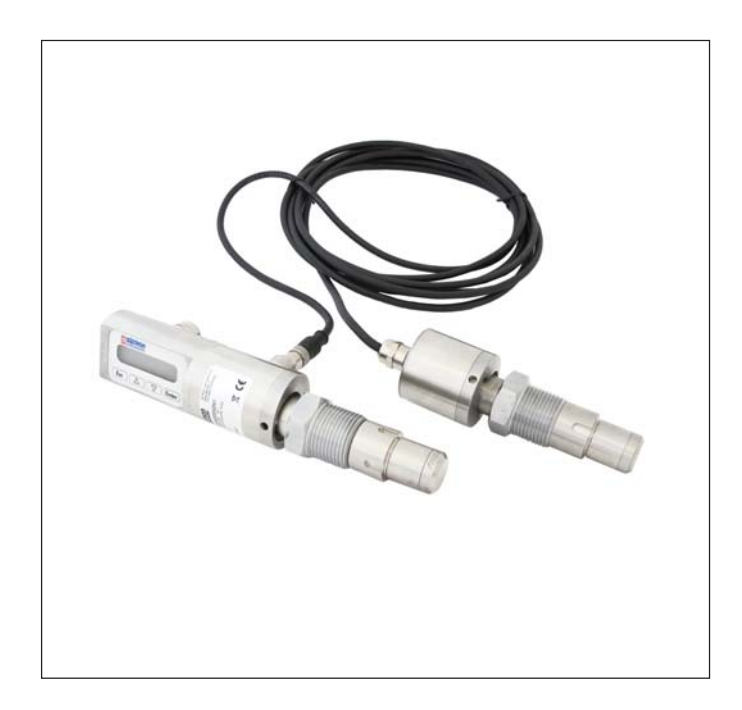

#### Contents:

#### **1 INSTALLATION**

- 1.1 Mechanical installation
- 1.2 Electrical connections

#### 2 SETTING UP

- 2.1 Using the 275 user interface
- 2.2 Setting up through HART® 275 user interface
- 2.1 Using the 375 user interface
- 2.2 Setting up through HART® 375 user interface
- 2.3 Setting up with Satron-pAdvisor Service Software
- 2.4 Setting up with local switches
- **3 CONSTRUCTION AND OPERATION**
- **4 PARTS LIST**
- **5 TRANSMITTER'S KEYBOARD**

DOCUMENTS Technical Specifications: BPDUV760 Installation and Setting-Up Instructions: BPDUV760AV

We reserve the right for technical modifications without prior notice. HART® is a registered trademark of HART Communication Foundation. Hastelloy® is the registered trademark of Haynes International. Viton® is the registered trademark of DuPont Down Elastomers.

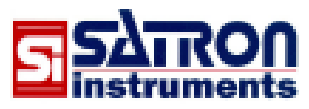

Satron Instruments Inc. P.O.Box 22, FIN-33901 Tampere, Finland Tel.int. +358 207 464 800, Telefax +358 207 464 801 www.satron.com, e-mail: info@satron.com

CE

## 1 INSTALLATION

**1.1 Mechanical installation** 

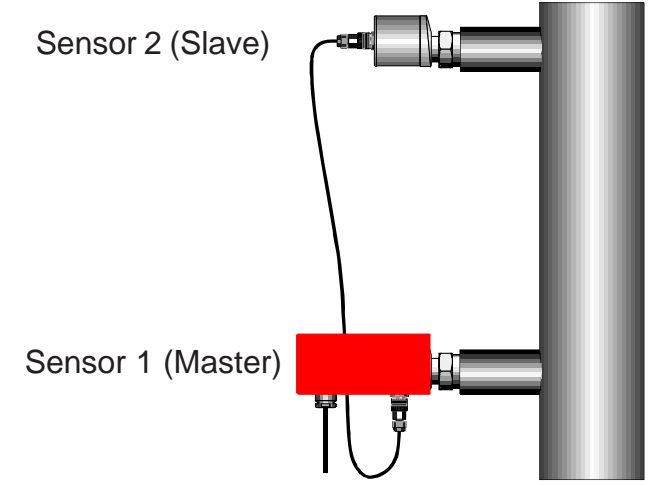

#### **Figure 1-1** Recommended mounting position

#### General

Flange-mounted transmitter is installed directly on the side of a tank. As a result the measurement conditions may be quite demanding. As far as possible, however, the location of the transmitter should be such that the effects of temperature variations will be as small as possible. Mechanical stresses, such as vibration, should also be avoided as far as possible.

The installation should be such that the operating temperature of the transmitter's electronics will not exceed +80°C. For example, the tank must be insulated if necessary (see Fig. 1-1). Sufficient space should be provided around the transmitter to ensure free circulation of air.

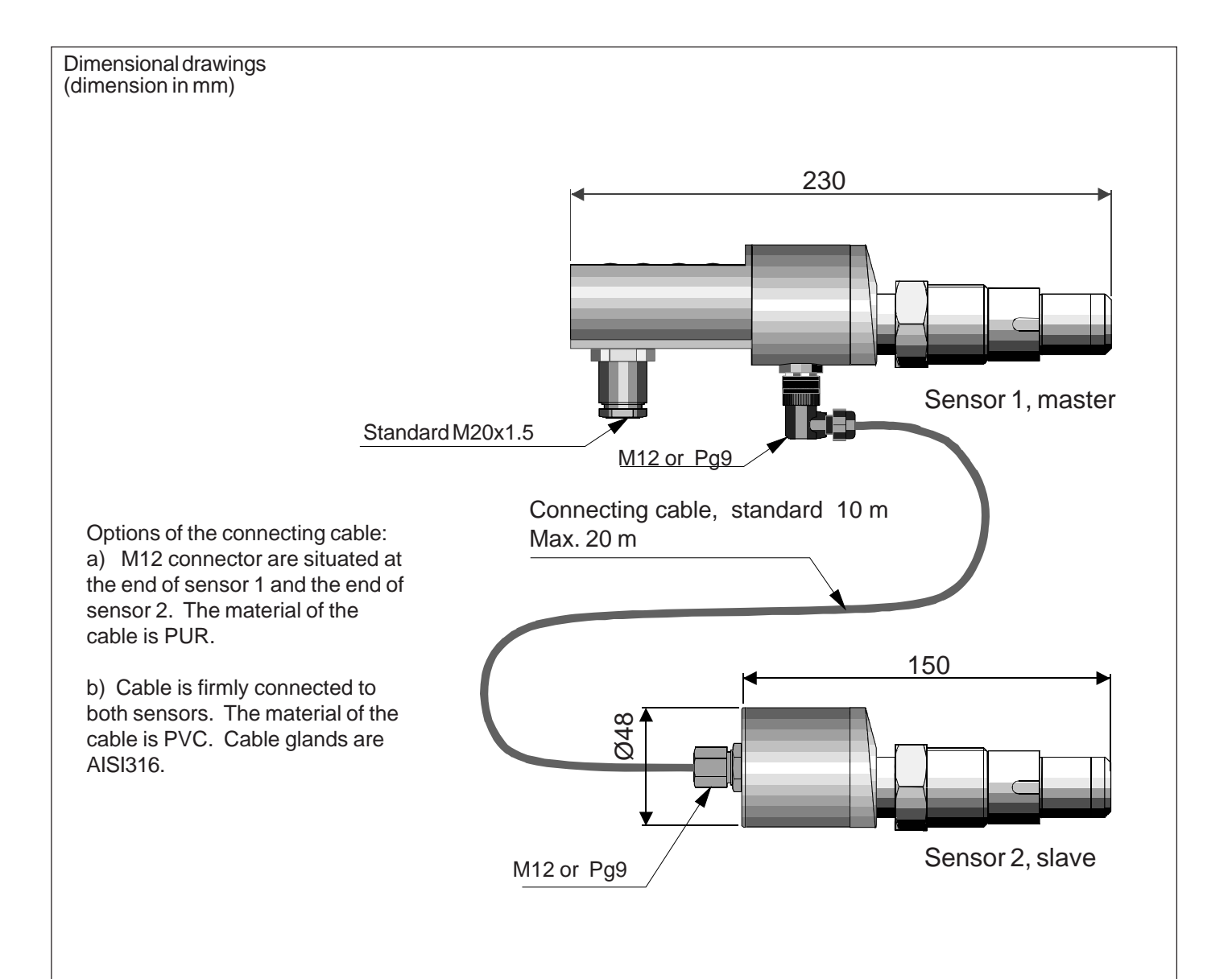

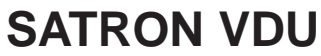

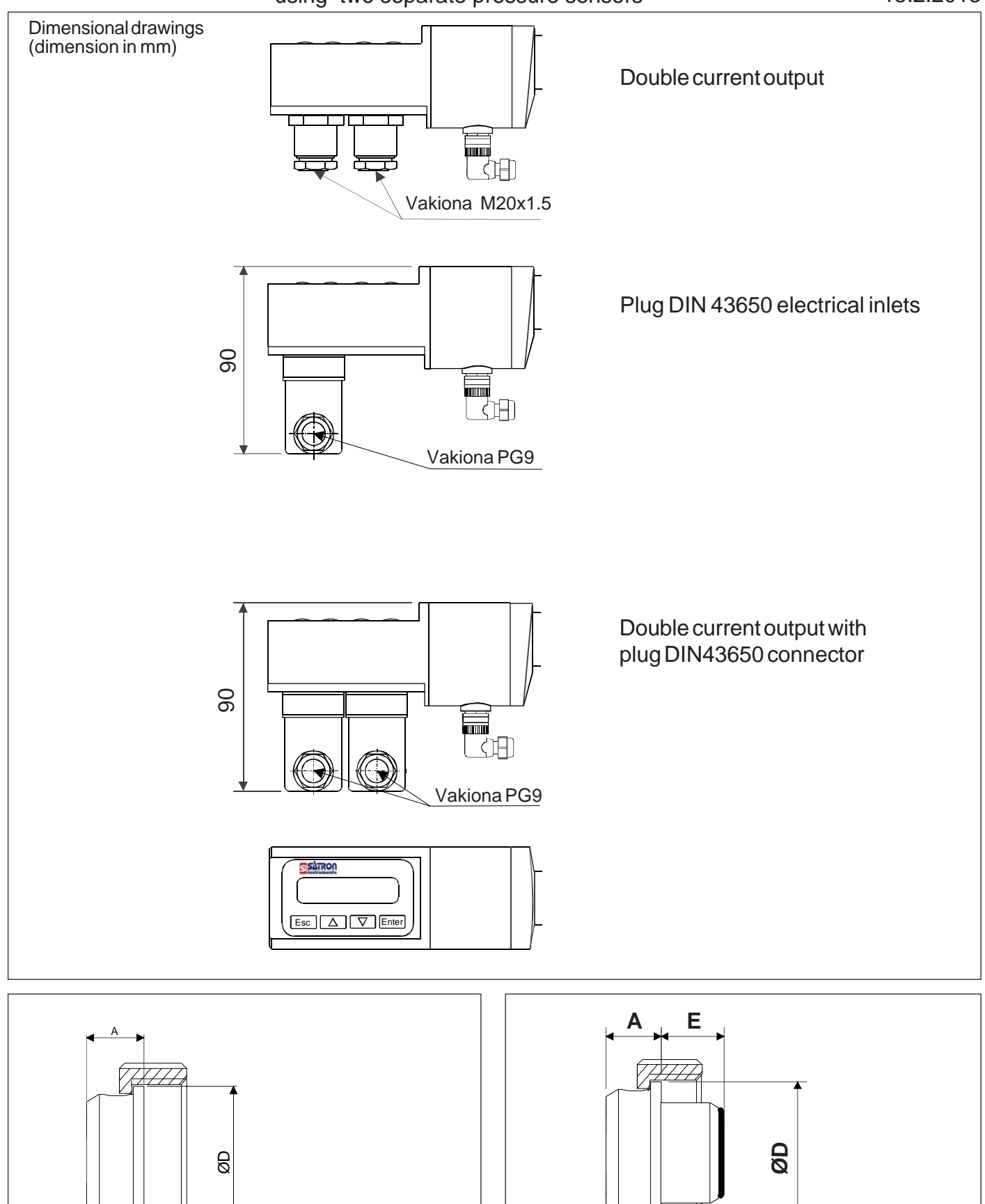

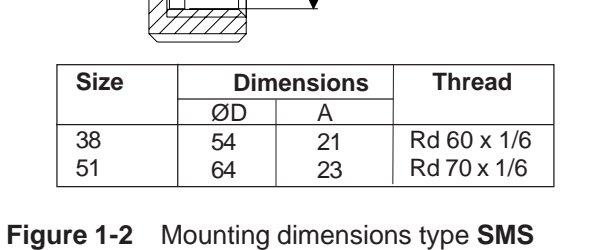

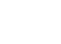

3

коко

SI38

SI51

MITAT

A

21

23

Figure 1-3 Mounting dimensions type SMS-SI

Е

24

27

ØD

54

64

**KIERRE** 

Rd 60 x 1/6

Rd 70 x 1/6

#### differential pressure transmitter **BPDUV760AV SATRON VDU** 15.2.2013 using two separate pressure sensors Sensor 1 (master) 200 Sensor 2 (slave) 115 Ø26.2 Process connection PA - PMC 1" $\bigcirc$ Sensor 1 (master) 210 L Sensori 2 (slave) 125 72 Hex 46 Ø41 -0,025 -0,025 M45 x 2 M45x2 041 Hex 46 Process connection BB Process connection BA - M45x2, with metal/metal taper -M45x2 **BA-extension** L code 0 28,5 2 51 3 72 4 102 A Е ØD Process connection VA and VB Process connection WA and WB ØD - SMS-SI38 and SMS-SI51 - SMS38 and SMS51 Dimension Thread Dimension Size Thread Size ØD Е А ØD A 54 Rd 60 x 1/6 SI38 54 21 24 Rd 60 x 1/6 38 21

SI51

Rd 70 x 1/6

51

64

23

64

23

27

Rd 70 x 1/6

#### differential pressure transmitter using two separate pressure sensors

## BPDUV760AV

15.2.2013

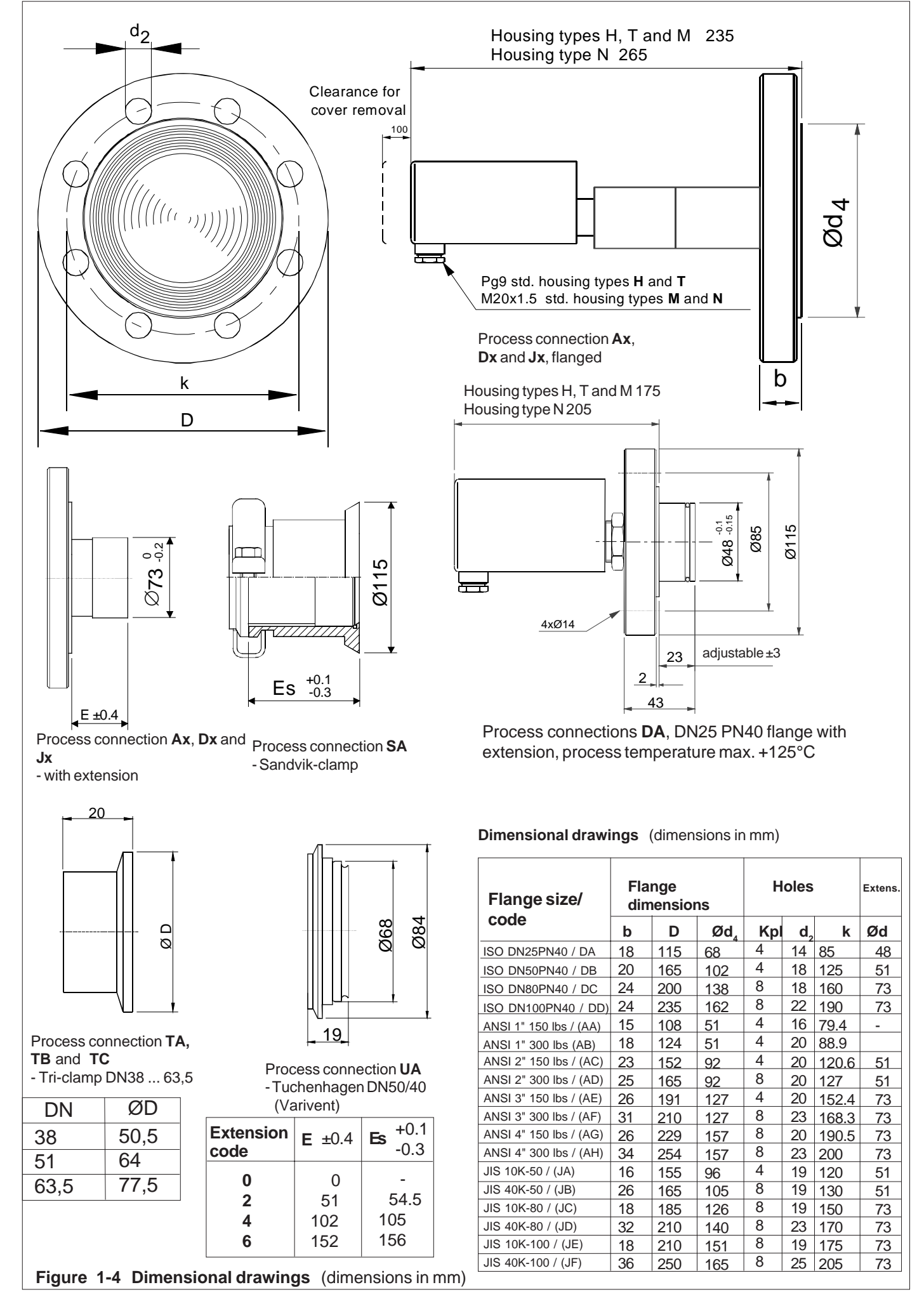

#### 1.1.1 Installing welded process couplings

#### Mounting hole for coupling

• Make a Ø 45.5 mm (+0.5/-0.2 mm) hole in the tank wall or pipe, as shown in Figure 1-5.

#### Welding the coupling

These instructions apply to all welded couplings; welding the G1 standard coupling is described here as an example.

• Place the coupling in the mounting hole as shown in Fig. 1-6. Then weld with several runs so as to prevent the coupling's oval distortion and tightness problems.

• The transmitter must be out of the coupling while the coupling is welded. You can use the shut-off plug shown in Fig. 1-7 to shut the coupling. The plug protects the coupling's sealing face and permits the starting of the process without the transmitter.

• It is always recommendable to use the welding assistant (M1050450) while welding the coupling to prevent any distortions due to heat (Fig 1-7).

• Do not make weld grounding via any transmitter's body!

#### 1.1.2 Mounting the transmitter on the coupling

#### Procedure

• Make sure that the coupling's sealing face is clean.

• Remove the orange protective plug from the transmitter's diaphragm.

#### Do not touch the diaphragm! Figure 1-8.

• Insert the transmitter in a straight line into the coupling (Fig. 1-7), so that the guide groove on the transmitter aligns with the stop pin on the coupling. The transmitter settles into position when the groove and pin are aligned, and will be prevented from rotating in the coupling.

#### When inserting the transmitter, be careful not to damage the edge of the sensor diaphragm on the edges of the coupling or on the end of the stop pin!

• Lock the transmitter in position by screwing the hex nut fully home. Finger tightness is sufficient to tighten the sealing faces. However, we recommend final tightening with a tool to eliminate the effect of vibration and other such factors. Apply 60±20 Nm torque.

## Do not use sealing tape etc. on threaded connection!

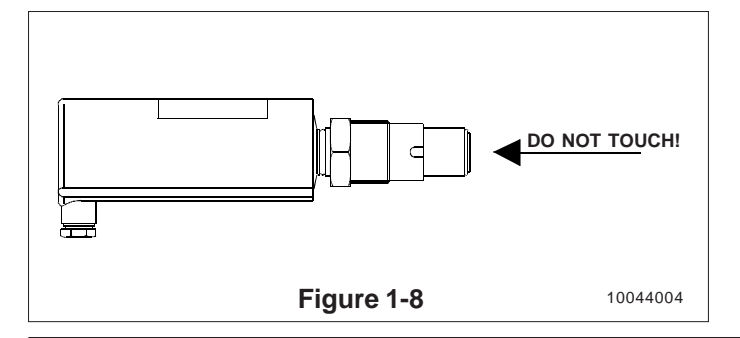

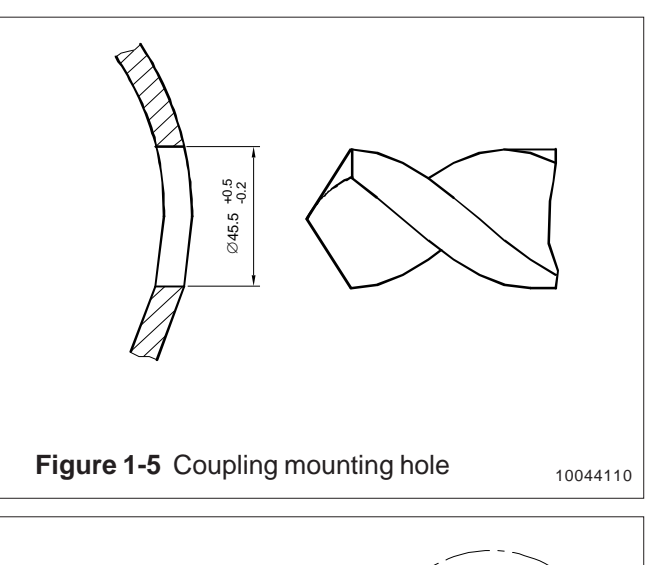

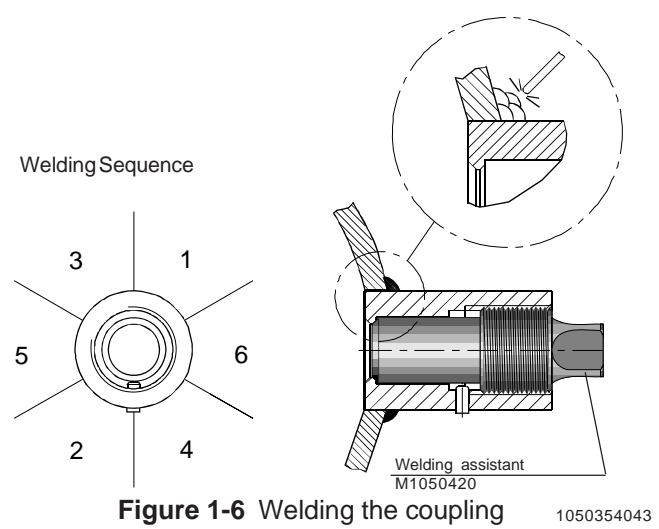

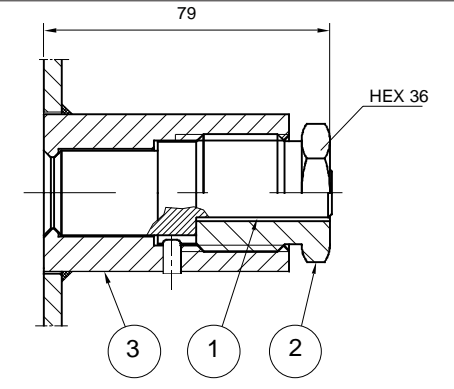

- 1 Shut-off plug, AISI316 (Order No. M550405) 2 Shut-off screw G1
- 3 G1 welded process coupling

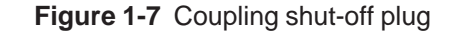

10044108

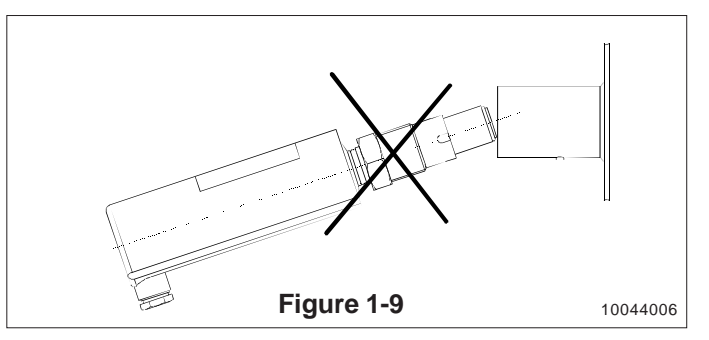

#### BPDUV760AV 15.2.2013

#### 1.1.3 Couplings

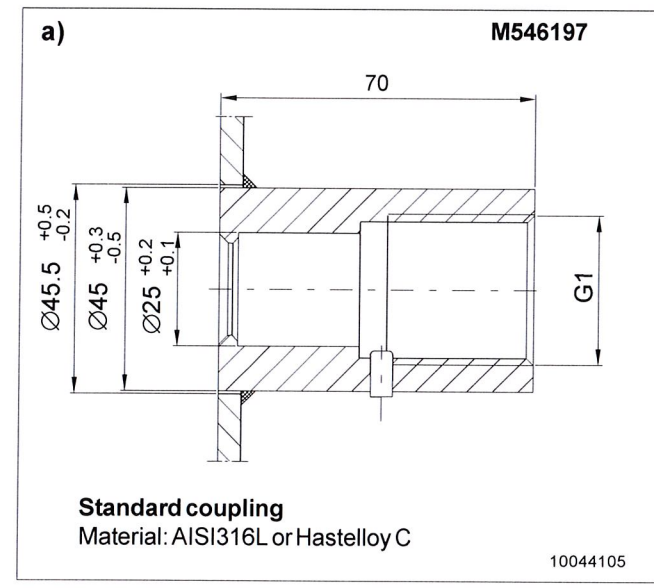

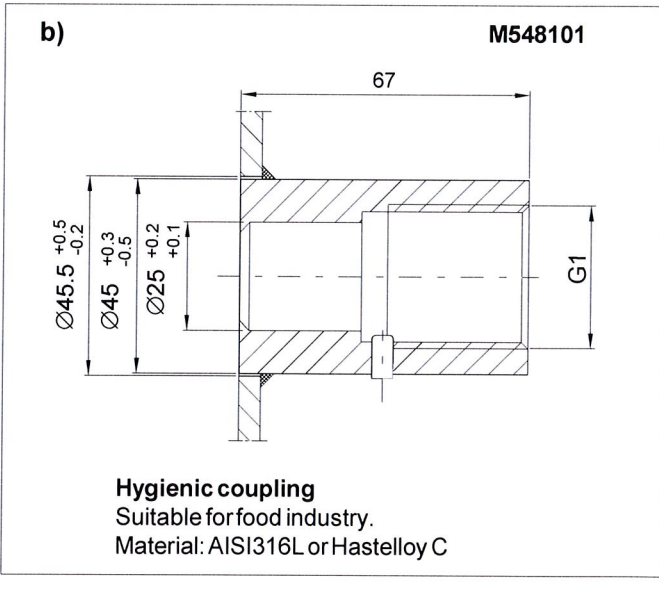

#### Figure 1-10 Welded couplings

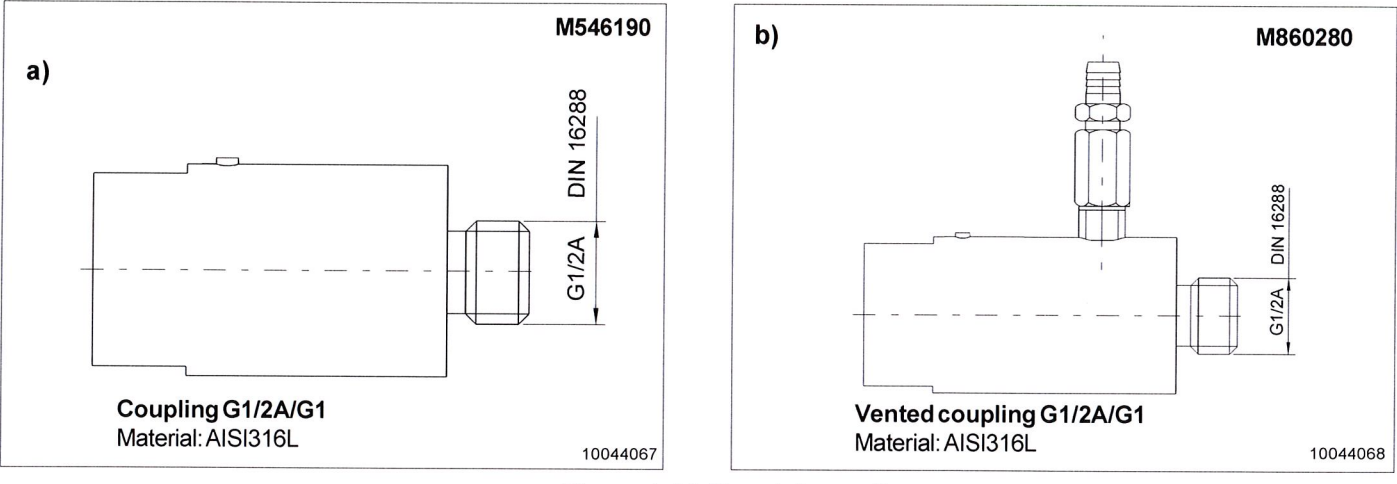

Figure 1-11 Special couplings

![](_page_6_Figure_9.jpeg)

#### differential pressure transmitter using two separate pressure sensors

#### BPDUV760AV 15.2.2013

![](_page_7_Figure_3.jpeg)

#### SATRON VDU differential pressure transmitter with Sandvik-Clamp:

![](_page_8_Figure_4.jpeg)

# **SATRON VDU differential** pressure transmitter with flange:

The transmitter is mounted on DN80 PN40 flange coupling (counterflange) (Fig. 1-19). The connection dimensions

are specified in ISO2082 and ISO2123 Standards. Transmitters with ANSI 3" 150 lbs or 300 lbs process

![](_page_8_Figure_8.jpeg)

#### SATRON VDU differential pressure transmitter with Tri-Clamp :

![](_page_9_Figure_4.jpeg)

#### SATRON VDU differential pressure transmitter with M45x2 connection:

![](_page_9_Figure_6.jpeg)

### $\label{eq:satron} \textbf{SATRON VDU differential pressure transmitter with SMS connection:}$

![](_page_10_Figure_4.jpeg)

### SATRON VDU differential pressure transmitter with process connection M45x2 :

![](_page_11_Figure_4.jpeg)

# **SATRON VDU differential** pressure transmitter with process connection DN25 PN40 with Ø48 extension:

![](_page_11_Figure_6.jpeg)

### differential pressure transmitter using two separate pressure sensors

#### BPDUV760AV 15.2.2013

## **1.2 Electrical connections**

Supply voltage and load of the transmitter according to the figure 1-24.

We recommend shielded twisted-pair cable as signal cable.

The signal cable should not be installed near high-voltage cables, large motors or frequency converters.

The shield of the cable is grounded at the power supply end or according to the recommendations of the manufacturer of the used control system.

![](_page_12_Figure_8.jpeg)

![](_page_12_Figure_9.jpeg)

![](_page_12_Figure_10.jpeg)

### differential pressure transmitter using two separate pressure sensors

BPDUV760AV 15-2-2013

![](_page_13_Figure_3.jpeg)

![](_page_13_Figure_4.jpeg)

![](_page_13_Figure_5.jpeg)

![](_page_13_Figure_6.jpeg)

### 2 SETTING UP

#### 2.1 Using the 275 user interface

#### **Operation keys**

The six operation keys are located above the alphanumeric keyboard:

The ON/OFF key (**I/O**) switches the user interface on and off. When you switch the user interface on, it starts looking for a HART<sup>®</sup> transmitter connected to it. If the transmitter is not found, the message "**No Device Found. PressOK**" will be displayed.

The **ONLINE** menu is displayed when the user interface finds the transmitter.

(^) This key allows you to move upwards in menus and scroll lists forwards.

(v) This key allows you to move downwards in menus and scroll lists backwards.

(<) This two-function key allows you to move the cursor to the left and to go back to a previous menu.

(>) This two-function key allows you to move the cursor to the right and to select a menu option.

(>>>) The quick-selection key will start the user interface and display the quick-selection menu. You can define the desired menu as quick-selection menu.

#### Function keys

With function keys F1, F2, F3 and F4 you can perform the program functions displayed above each function key. When you move in the software menus, the functions of these keys will change in accordance with the currently selected menu.

![](_page_14_Picture_16.jpeg)

# 2.2 Setting up through HART® 275 user interface

After installing and connecting the transmitter, connect the user interface to the transmitter. The following menu is displayed:

- 1 Measurement
- 2 Configuration
- 3 Information
- 4 Diagnostics

To change the measuring range, unit damping time constant to output mode (linear/square-root), select **Configuration**.

The following menu is then displayed:

2 Detailed config

To change the measuring range, select Range values.

The selection displays the following menu:

- **1 LRV** (lower range value)
- 2 URV (upper range value)
- 3 LSL (lower sensor limit)
- 4 USL (upper sensor limit)
- 5 Min span (minimum span)
- 6 Apply values

To change the measurement unit, damping time constant or output mode, select **Detailed config** from the **Configuration** menu.

The selection displays the following menu:

- 1 Damping
- 2 Pres. unit
- 3 Tempr. unit
- 4 Alarm current 5 Write protect
- 6 Lin. func
- 7 Diff El status
- 8 Burst mode
- 9 Burst option Poll addr
  - Tag User function
  - User funct. setup

After these activities or if the transmitter is supplied with the ready configuration you must correct a zero error of the transmitter in a final installation position.

#### Press Diagnostics and PV Zero calibr.

The selection displays the following menu: **Give correct** value for Zero pressure in ...

The current zero point will be shown in display and the final zero error correction can be done.

Depending on the function mode the influence of zeroing is:

- 1. Function mode is choosen to be P1 or P2 - command resets PV values to Zero from the selected sensor
- 2. Function mode is choosen to be P1-P2 or P2-P1 - command resets both sensors (differential pressure)

#### differential pressure transmitter using two separate pressure sensors

#### 2.3 Using the 375 user interface

![](_page_15_Picture_4.jpeg)

# 2.4 Setting up through HART® 375 user interface

After installing and connecting the transmitter, connect the user interface to the transmitter. The following menu is displayed: **Main menu**. To select the **HART Application**.

The following menu is then displayed:

- 1 Measurement
- 2 Configuration
- 3 Information
- 4 Diagnostics
- 5 Review

To change the measurement unit, damping time constant or output mod, select **Configuration**.

The following menu is then displayed:

- 1 Range values
- 2 Output
- 3 Tranfer function
- 4 General setup

To change the measurement unit, select Range values.

The following menu is then displayed:

- 1 LRV
- 2 URV 3 LSL
- 4 USL
- 5 Min span
- 6 Apply values

To change the damping time constant, select **Output** from the **Configuration** menu.

The following menu is then displayed:

- 1 Damping
- 2 Alarm current

To change the output mode, select **Transfer function** from the **Configuration** menu.

The following menu is then displayed:

1 Lin. func

#### 2 User function data

After these activities or if the transmitter is supplied with the ready configuration you must correct a zero error of the transmitter in a final installation position.

The First press **Diagnostics** and then **Sensor trim** and then **Zero trim** 

The following text is then displayed : *WARN-Loop be removed from automatic control* 

The final zero error correction can be done to select **ABORT** or **OK** on the display .

Depending on the function mode the influence of zeroing is:

- 1. Function mode is choosen to be P1 or P2
  - command resets PV values to Zero from the selected sensor
- 2. Function mode is choosen to be P1-P2 or P2-P1
  - command resets both sensors (differential pressure)

#### differential pressure transmitter using two separate pressure sensors

![](_page_16_Figure_3.jpeg)

![](_page_17_Figure_0.jpeg)

#### 2.5 Setting-up with Satron-pAdvisor Service Software

When you will have available all the operations of the Smart transmitter, we recommend to use Satron-pAdvisor Service Software and Satron SI-Tool USB-HART-modem in setting-up.

![](_page_18_Figure_5.jpeg)

#### 2.6 Setting-up with local switches

The additional instruction of display menus is enclosed to this manual, see chapter 5.

|           | SATRON<br>instruments |          |         |
|-----------|-----------------------|----------|---------|
|           | L                     | <b>Ч</b> | mЯ      |
| $\square$ | Esc                   | $\Delta$ | 7 Enter |

Keyboard :

- Esc = Press **Esc** move back towards the top of the main menu.
- Use the UP arrow key to move up on the current menu level or to increase the selected parameter value.
- Use the DOWN arrow key to move down on the current menu level or to decrease the selected parameter value.
- Enter = Press **ENTER** to move to a lower level in a menu or to accept a command or parameter value.

#### Figure 2-4 VDU differential pressure transmitter with display

1300354154

![](_page_19_Picture_0.jpeg)

![](_page_19_Figure_2.jpeg)

# 4. CONSTRUCTION AND OPERATION

#### Sensor Module

The piezoresistive sensor, which has a silicone oil fill, is isolated from the process with a diaphragm. Sensor pressure and temperature are measured with a 24-bit AD converter. Linearity and temperature effects are digitally corrected with an internal microprocessor connected to the sensor module.

The **sensor** converts pressure to electrical signal. The conversion is carried out through a Wheatstone bridge supplied with direct current. The elastic displacement produced in the bridge by the pressure causes bridge unbalance which is measured as a DC voltage signal.

#### **Electronics Module**

The electronics module converts the process pressure signal from the sensor module to 4-20 mA output signal.

The conversion can be made in linear, square root or inverted mode, or it can be done through user-selectable pressure/output point pairs (2-16 points). For output current control can be choosen:

BPDUV760AV

15.2.2013

- Pressure P1 of sensor 1
- Pressure P2 of sensor 2
- Pressure difference P1-P2 of sensors 1 and 2

#### **Display Module**

Transmitter's own display is equipped with operating keys that allow you to define the transmitter's all functions.

The transmitter can be have also two current outputs. The other current output control can be choosen:

- Pressure P1 of sensor 1
- Temperature T1 of sensor 1
- Pressure P2 of sensor 2
- Temperature T2 of sensor 2
- Pressure difference P1-P2 of sensors 1 and 2
- Pressure difference P2-P1 of sensors 2 and 1

## 5. PARTS LIST

When ordering spares, please quote this document's number BPDUV760AV and date 15.2.2013, the name and order number of the required part, and the transmitter's serial number. Parts indicated with asterisk (\*) as well as screws, nuts and seals (packings) are spare parts.

![](_page_20_Picture_3.jpeg)

Figure 5-1 Parts list: VDU with G1 thread with metal/metal taper procss connection, sensor 1 (master)

![](_page_20_Figure_5.jpeg)

![](_page_20_Figure_6.jpeg)

1300354174

![](_page_21_Figure_3.jpeg)

![](_page_21_Figure_4.jpeg)

![](_page_21_Picture_5.jpeg)

differential pressure transmitter using two separate pressure sensors

![](_page_22_Picture_3.jpeg)

1300354174

Figure 5-5 Parts list: VDU with M45x2 process connection

| Number | Name                                  | Order number | Number | Name                           | Order number |
|--------|---------------------------------------|--------------|--------|--------------------------------|--------------|
| 1      | Sensing element                       |              | * 39   | Coupling Sandvik 53 mm         | T547290      |
|        |                                       |              | * 39   | Coupling Sandvik 104 mm        | T547291      |
| * 13   | Protection cup, housing N             | T1300296     | * 39   | Coupling Sandvik 155 mm        | T547292      |
|        |                                       |              | 40     | O-ring 18.64 x 3.53 FPM        | 8001186353   |
| 21     | Seal N, Silicone rubber               | T1300262     | * 41   | Coupling PMC1"                 | M1050300     |
| * 22   | CoverN                                | T1300260     | * 42   | Washer 8.4 A4 DIN125           | 50002630     |
| 23     | Cylinder-head screw                   | 51624012     | 43     | Hex screw M8x12 A4             | 54228010     |
|        | SM4x8 SFS2176 A4                      |              | 44     | O-ring 34.6x2.62 FPM           | 80013460     |
| 35     | Hex bolt, M10 x 40 SFS2064            | 54228140     | * 45   | Coupling M45x2, adjusting (BA) | M1050459     |
|        | m A4                                  |              | * 45   | Coupling BB M45x2              | M1050474     |
| * 36   | Mounting clamp NS70/76.1-<br>SFS 2333 | 82220000     |        | O-ring 41.2x3 FPM              | 800141230    |
| 37     | Hex nut M10 SFS 2067 A4               | 56022810     |        |                                |              |
| 38     | Seal EPDM                             | T1051205     |        |                                |              |
| 38     | Seal FPM (Viton®)                     | T1051204     |        |                                |              |
| 38     | Seal PTFE                             | T1051203     |        |                                |              |
|        |                                       |              |        |                                |              |

#### 5. OPERATIONS TRANSMITTER'S KEYBOARD

The user interface for the VDU transmitters, consists of display and operating keys. Among other things, the user interface allows you to set process variables in the desired units on the display and to configure the transmitter e.g. by setting the lower and upper range-values (LRV, URV) and the process variable's unit and tag code. In addition, you can perform diagnostic routines and view device information through the user interface.

![](_page_23_Figure_5.jpeg)

The 8-character liquid crystal display (LCD) allows you to display information with letters and numbers.

#### OPERATING KEYS:

With the UP/DOWN[ $\uparrow \downarrow$ ] arrow keys and ENTER and ESC you can move in the menus. The functions of the keys:

#### ENTER:

Press ENTER to move to a lower level in a menu or to accept a command or parameter value.

#### UP[<sup>↑</sup>]:

Use the UP arrow key to move up on the current menu level or to increase the selected parameter value.

#### DOWN $[\downarrow]$ :

Use the DOWN arrow key to move down on the current menu level or to decrease the selected parameter value.

#### ESC:

Press ESC to move back towards the top of the main menu.

The main menu has 4 submenus: Measurement, Configuration, Info and Diagnostics menus. When the transmitter is powered up it will go to the Measurement menu's main display, i.e. Process Value.

#### 1. MEASUREMENT MODE MENU: MEASURE

When the transmitter is powered up, it immediately shows the MEASURE menu's main display, PROCESS VALUE. Use the UP/DOWN[ $\uparrow\downarrow$ ] keys to move in the menu. The menu does not have any variables adjustable by the user. Use the ESC key to exit the MEASURE menu to the main menu.

#### 1.1 1. PROCESS VALUE :

![](_page_23_Figure_21.jpeg)

This shows the PV (process value/primary variable) which may be pressure, volume, differential pressure, etc. The letter at the left of the display specifies the linearization function in use. The available options are as follows:

| L | Linear            |
|---|-------------------|
| Z | Zero-based linear |
| 1 | Inverted linear   |
| S | Square root       |
| U | User 16 points    |
|   |                   |

Define the linearization function by selecting LIN FUNC from the CONFIGUR menu. This process value (L) is the first control value of the first outputsignal.

#### 1.2 1.UNITS

MBAR

With the  $[\downarrow]$  key you can display the process value's unit. Define the unit by selecting UNITS from the CONFIGUR menu. If user-defined has been selected as linearization function, the text USER (default value) is shown as unit.

#### 1.3 1. PRESSURE VALUE

P 12.34

Depending on the function mode:

the pressure measured by the choosen sensor the pressure difference of

sensors 1 and 2

#### 1.4 1. PRESSURE UNIT

MBAR

Depending on the function mode:
the unit of pressure measured by the choosen sensor
the unit of pressure difference of sensors 1 and 2.

#### 1.5 MA, 1. CURRENT LOOP

12.34 MA

1. Current signal's value in milliamps.

#### **1**.6 %, PER CENT

12.34 %

1. Current signal's value in per cents of full-range value.

#### 1.7 S F/C, SENSOR TEMP

S 12.3 C

1. Sensor temperature in °C or °F. Select the unit from the CONFIGUR submenu.

1.8 E F/C, ELECTRONICS TEMP

### E 12.3 C

The temperature of the transmitter's electronics, either °C or °F. Select the unit from the CONFIGUR submenu.

1.9 2. PROCESS VALUE (PV2):

#### L2 15.34

This shows the PV (process value/primary variable) which may be pressure, volume, differential pressure, etc.

This process value (L2) is control value for double current output.

#### 1.10 2.UNITS

MBAR

With the  $[\downarrow]$  key you can display the unit of 2. process value. Define the unit by selecting UNITS from the CONFIGUR menu.

1.11 2. PRESSURE VALUE

P2 15.34

The pressure detected by the sensor 2.

#### 1.12 2. PRESSURE UNIT

![](_page_24_Figure_23.jpeg)

The unit of the pressure detected by the sensor 2

1.13 MA, 2. CURRENT LOOP

2. Current signal's value in milliamps. 11.50 MA2 1.14 %, PER CENT 2. Current signal's value in per cents of full-range value. 46.88 %2 1.15 S F/C, SENSOR TEMP 2. Sensor temperature in °C or °F. Select the unit from the CONFIGUR submenu. S2 18.5 °C 2. CONFIGURATION MENU: CONFIGUR Select Configuration mode from the main menu level with the UP/ DOWN[ $\uparrow\downarrow$ ] keys. Then press ENTER[ $\downarrow$ ] to access the CONFIGUR menu. In this submenu you can define the upper and lower range-values (URV, LRV), device identification code, linearization function, etc. 2.1. MANUFCTR Manufacturer's name. SATRON Cannot be changed.

2.2. DEV TYPE

VDU4

Product type code. Cannot be changed.

2.3. TAG

PI-206

Tag code. You can enter free-format text one character at a time. When you select this option with ENTER[,] the cursor will be at the left. Select characters with ENTER[,] to the right) and ESC[X] (to the left). You can view the selectable characters one character at a time with the UP/DOWN[ $\uparrow$ ] keys until the desired character is found. When the cursor is at the right edge you can go back to the CONFIGUR menu either by accepting the new tag code with ENTER[,] or by exiting without changing the tag code by pressing ESC[X]. You can go back to edit mode by pressing the ESC[X] key when asked to accept your entry. Apostrophe indicates the cursor position; at point, however, the cursor will disappear. A great deal of special characters are available besides letters and numbers.

| 2.4 PV URV, UPPER RANGE-VALUE                                                                                                    | 2.10 PASSWORD                                                                                                    |
|----------------------------------------------------------------------------------------------------|----------------------------------------------------------------------------------------------------|
| 600.00                                                                                                    | 123                                                                                                    |
| This is the process variable's upper range-value corresponding to 20 mA. Set the value in the selected units, which are displayed first. The numerical value is shown in the next screen where you can also edit the value. The procedure is similar to TAG, except that you first set the position of the decimal point with the UP/ DOWN[ $\uparrow\downarrow$ ] keys. After accepting that with ENTER you can edit each digit in the value in the same way as the characters in TAG. If the defined upper range-value is invalid, the display will blink and you go back to re-edit the value. | From this menu you can set a password (0999) for the transmitter. If a password has been specified, you cannot set any parameters or make any other settings on the transmitter unless you enter the correct ID number in this menu. Password is not in use when PASSWORD is 000 after reset. You enter the PASSWORD in the same way as TAG. PASSWORD will be on when you define a value between 1 and 999. If you forget password get on to Satron Instruments Inc. |
| 2.5 PV LRV, LOWER RANGE-VALUE                                                                                                    | 0.000000                                                                                                    |
| <ul> <li>0.0000</li> <li>Here you set the process variable's lower range-value corresponding to 4 mA. The procedure is the same as for upper rangevalue.</li> <li>2.6 PV DAMP, DAMPING</li> </ul>                                                                                                    | Here you set the current process pressure as lower range-value (LRV). Accept the setting with ENTER[,-]] when asked to confirm the value (SAVE?). Press ESC[X] to exit if you do not want to change the value. Compare this function to LRV. Blinking value indicates an error, i.e., measured pressure is lower than the sensor's lower range-value or the difference between upper and lower range-values is not on the specified range.                           |
| 10 S                                                                                                    |                                                                                                    |
| Time constant, in seconds, for output damping. The range is 0.025s to 60s. Set the value with the UP/DOWN[ $\uparrow \downarrow$ ] keys and accept it with ENTER[,J], or press ESC[X] if you do not want to change the value.                                                                                                    | 90.00000<br>t process pressure as upper range-value<br>ig with ENTER[→] when asked to confirm<br>the value. Press ESC[X] to exit if you do not want to change the<br>value. Compare this function to URV. Blinking value indicates an<br>error, i.e., measured pressure is higher than the sensor's upper<br>range-value or the difference between upper and lower range-<br>values is not on the specified range.                                                   |
| MBARHere you can display or change the<br>applied unit of measure. Press ESC[X] to<br>exit without making a change. Press<br>ENTER[↓] to accept new value. Use the<br>UP/DOWN[↑↓] keys to view the units. The selectable units<br>include KPA, TORR, ATM, MPa, INH2O, INHG, FTH2O, MMH2O,<br>MMHG, PSI, BAR, MBAR, G SQCM, KG SQCM, PA.                                                                                                    | 2.13 LIN FUNC<br>In this menu you select the output<br>transfer function for current loop<br>connection. The selection is done<br>with the UP/DOWN[↑↓] keys, and<br>the options are as follows:                                                                                                    |
| <ul> <li>2.8 TUNITS</li> <li>C Select the temperature unit from this menu. The unit can be °C or °F. Proceed as described above to make the selection.</li> <li>2.9 LANGUAGE</li> </ul>                                                                                                    | LIN:       Linear 4mA to 20mA [process value's zero point = current pressure value (value measured by sensor)].         LINZERO:       Process value's zero point is the same as the lower range-value.         INVLIN:       Inversely linear 20mA to 4mA.         SQR:       Square root 4mA to 20mA.         USER LIN:       User-defined 16-point interpolated transfer                                                                                          |
| ENGLISHFrom this menu you can select the<br>desired language (SUOMI, SVENSKA,<br>ENGLISH, DEUTSCH or FRANCAIS).Use the UP/DOWN[1↓]keys to select the language, press<br>ENTER[↓] to save the selection, or press ESC[X] to exit without<br>saving.                                                                                                    | tunction for output. Enter the points through the<br>USER FUNCTION option or through HART user<br>interface.<br>USER SPL: The same as USER LIN, but this generates a<br>smoother transfer function for the output.                                                                                                    |

#### differential pressure transmitter using two separate pressure sensors

#### 2.14 HART®COMMUNICATION LINK SETTINGS

#### HART

Select this function with the UP/DOWN[ $\uparrow\downarrow$ ]keys. In menus 1-3 you select the content of the burst message. You can view the available selections with the UP/DOWN[ $\uparrow\downarrow$ ] keys. Available options:

In menu 1 (PV): Transmitter sends process value PV to system.

In menu 2 (PERCEN%): Transmitter sends process variable's value in per cent of specified measuring range to master.

In menu 3 (PVS/CURR): Transmitter sends all process variables and current signal's value.

In menu 5 (POLL ADR): Select the transmitter's Hart® address. The address can be set between 0 and 15. Address 0 defines current loop, in which case the transmitter will operate in two-wire system. The procedure is the same as described above.

![](_page_26_Figure_10.jpeg)

#### 2.15 ALRMTYP

#### 3.7 MA

Current signal will settle at either 3.7 mA or 22.5 mA to indicate transmitter fault to an external device. Use the UP/ DOWN[ $\uparrow\downarrow$ ]keys to select the current value from the menu. The default is 3.7 mA.

2.16 DATE

15022004

The date consists of a single field. For instance, 15022004 specifies 15 February 2004. You can edit the date in form ddmmyy. The calendar year can be selected from between 1900 and 2155. This date can be example date of calibration.

#### 2.17 USER FUNC

#### USER

In this menu you define the points for a user-defined function. You enter the pressure and corresponding output point by point. The number of points is at least 2 and at most 16. In this connection you can also define the corresponding reference temperature T REF and volume's temperature coefficient V T COF. Select and accept the numerical values as described above. Set the pressure and the corresponding output. Make the settings one character at a time in the same way as when defining TAG. Press ESC to return to the CONFIGUR menu. Press ENTER to edit the selected variable. Use the arrow keys to select the desired variable. The selectable variables include the following:

| PRES 0<br>OUT 0   | 1st reference pressure<br>Output corresponding to 1st reference<br>pressure at reference temperature   |
|-------------------|----------------------------------------------------------------------------------------------------|
| PRES 1<br>OUT 1   | 2nd reference pressure<br>Output corresponding to 2nd reference<br>pressure at referencetemperature    |
|                   |                                                                                                    |
| PRES 15<br>OUT 15 | 16th reference pressure<br>Output corresponding to 16th reference<br>pressure at reference temperature |
| T REF<br>V T COF  | Reference temperature<br>Volume's temperature coefficient                                              |
|                   |                                                                                                    |

You can change the variables in the same way as TAG.

#### 2.18 DISPLAY

In this menu you can select the direction in which the display will

DISPLAY

| SATRON                                                                          | I VDU differential pressure<br>using two separate pr                                                                                                    | transmitter<br>ressure sensors                                                                                                    | BPDUV760AV<br>15.2.2013                                                                                                    |
|---------------------------------------------------------------------------------|----------------------------------------------------------------------------------------------------|----------------------------------------------------------------------------------------------------|----------------------------------------------------------------------------------------------------|
| 2.19 BACKLGI                                                                    | -T<br>In this menu you select the                                                                                                    | P1 - P2 : 1. difference of press                                                                                                    | ures of sensors 1 and                                                                                                    |
| BACKLGHT                                                                        | backlight on / off. The selection<br>is done with the UP/DOWN[ $\uparrow\downarrow$ ]<br>keys, and the options are as                                               | P2 - P1 : the difference of pres<br>sensors 2. and 1.                                                                                                    | sures of                                                                                                    |
|                                                                                 | follows:                                                                                                    | NONE : other current output i                                                                                                    | s not in use                                                                                                    |
| MODE:<br>OFF                                                                    | Backlight off                                                                                                    | 3.3 URV2 (only double current                                                                                                    | output)                                                                                                    |
| DELAYED                                                                         | Backlight on 5 75 s after the start, the default value is 60 s. Value is changed Satron pAdvisor program.                                                           | up<br>500.00 do                                                                                                    | per limit for<br>uble current output                                                                                             |
| BUTTON                                                                          | Backlight on 5 75 s for the last button<br>is pressed, the default value is 60 s.<br>Value is changed Satron pAdvisor<br>program.                                   | This is the process variable's upper<br>sponding to 20 mA. Set the value in<br>are displayed first. The numerical va<br>screen where you can also edit the v<br>similar to TAG, except that you first s | range-value corre-<br>the selected units, which<br>lue is shown in the next<br>value. The procedure is<br>et the position of the |
| BLINK:<br>OFF<br>ALARMS                                                         | Backlight blink off<br>Blacklight blinking (1/6 Hz) if the<br>transmitter is in the alarm current.                                                                  | decimal point with the UP/DOWN[1↓<br>that with ENTER you can edit each d<br>same way as the characters in TAG.<br>range-value is invalid, the display wil<br>to re-edit the value.                      | J keys. After accepting<br>igit in the value in the<br>If the defined upper<br>I blink and you go back                           |
| WARNINGS                                                                        | Blacklight blinking (1/6 Hz) if the text on the display is blinking.                                                                                                | 3.4 LRV2 (only double curre                                                                                                    | ent output)                                                                                                    |
| 3. ADVAN                                                                        | CED                                                                                                    | 0.0000 lowe<br>dout                                                                                                    | er limit for<br>ble current output                                                                                               |
| Select ADVANC<br>DOWN[↑↓] keys<br>menu using ENT<br>among others th             | ED menu on upper lever using UP/<br>and after that you will go to ADVANCED-<br>ER key. In this sub-menu will be defined<br>the function mode, upper range and lower | Here you set the process variable's corresponding to 4 mA. The procedu upper range-value.                                                                                                    | lower range-value<br>ire is the same as for                                                                                      |
| range values and                                                                | damping.                                                                                                    | 3.5 DAMP2 (only double curre                                                                                                    | nt output)                                                                                                    |
| 3.1 OP MOD                                                                      |                                                                                                    |                                                                                                    |                                                                                                    |
| OP MODE                                                                         | Function mode                                                                                                    | 1.0 5                                                                                                    |                                                                                                    |
| With the functio<br>operate as follow<br>P1: 1.                                 | n mode the transmitter can be set to<br>vs:<br>pressure measured by sensor                                                                                          | Time constant, in seconds, for outpu<br>0.025s to 60s. Set the value with the<br>and accept it with ENTER[,], or pres<br>want to change the value.                                                      | It damping. The range is<br>UP/DOWN[↑↓] keys<br>ss ESC[X] if you do not                                                          |
| P1 - P2 : 1.0<br>P2 : 2.1<br>P2 - P1 : 2.1                                      | Jifference of pressures of sensors 1. and 2.<br>pressure measured by sensor<br>he difference of pressures of                                                        | 4. DEVICE INFORMATION ME                                                                                                    | ENU: INFO                                                                                                    |
| 3.2 OP MOD                                                                      | E2 (only double current output)                                                                                                    | You can select the device information<br>Menu level with the ENTER key. In the<br>view the upper and lower range-value<br>ID number, sensor's upper and lower                                           | n menu from the Main<br>his submenu you can<br>es (URV, LRV), device<br>er scale-limits (USL.                                    |
| OP MODE2                                                                        | Function mode 2                                                                                                    | LSL), etc. Use the UP/DOWN[ $\uparrow\downarrow$ ]key<br>Press ESC to return to the Main Men<br>change the data displayed in this me                                                                    | /s to view these items.<br>u level. You cannot<br>enu.                                                                           |
| With the functio operate as follow                                              | n mode 2. the transmitter can be set to vs                                                                                                    | 4.1 MANUFCTR:                                                                                                    |                                                                                                    |
| P1:       1.1         T1:       1.1         P2:       2.1         T2:       2.1 | pressure measured by sensor<br>emperature measured by sensor<br>pressure measured by sensor<br>emperature measured by sensor                                        | SATRON The r<br>trans                                                                                                    | nanufacturer of the mitter.                                                                                                    |

### differential pressure transmitter using two separate pressure sensors

| 4.2 DEV TYPE     |                                                                                                    |  |
|------------------|----------------------------------------------------------------------------------------------------|--|
| VDU4             | Product type code.                                                                                                    |  |
| 4.3 TAG          | Tag code.                                                                                                    |  |
| PI-206           | I                                                                                                    |  |
| 4.4 PV USL       | Sensor's upper scale-limit in the                                                                                                   |  |
| 300.0000         | selected units. Press ENTER to<br>select this item. The configured<br>unit will be displayed when you<br>press ENTER a second time. |  |
| 4.5 PV LSL       |                                                                                                    |  |
| 0.000000         |                                                                                                    |  |
| <b>o i i i i</b> |                                                                                                    |  |

Sensor's lower scale-limit in the selected units. The procedure is the same as for USL.

#### **MIN SPAN** 4.6

600.00

Minimum span. Press ENTER to select this item. Press ENTER a second time to display the unit. Press ESC to exit

#### 4.7 ASSMNUM

![](_page_28_Picture_9.jpeg)

The transmitter's assembly number. Press ENTER to select this item. Press ESC to exit. For instance, assembly number 0614 shows that the transmitter was made in week 14 of the year 2006.

**PV SNSR** 4.8

1456

The sensor's serial number. Press ENTER to select this item. Press ESC to exit.

#### 4.9 VERSION

201

Version numbers of the transmitter's electronics and software. Press ENTER to select this item. Press ESC to exit. With the UP/DOWN[ $\uparrow\downarrow$ ] keys you can select either CPU HW. CPU SW. ADC HW. ADC SW or MAN REV (manual revision) revision number or CPU ID-number from this submenu.

4.10 OPTIME

```
11:36:52
```

The value of the operation time save at 1 hour intervals. When the value of the counter is < 100hours so value save 1minute intervals.

The value of the operation time counter on the display : HH:MM:SS when the value of counter is <100 hours HHHH:MM when the value of counter is <100000 hours ННННННН when the value of counter is  $\geq$ 100000 hours

#### 5. DIAGNOSTICS MENU: DIAGNOST

Select the DIAGNOST menu on the Main Menu level with the ENTER key. This submenu allows you to examine the transmitter's internal errors and faults, to set the transmitter to give out a fixed current, and to calibrate the transmitter.

#### **STATUS** 5.1

OK

Here you can display and reset accumulated errors one at a time. The text OK will be displayed if there are no errors. Possible error

messages (alarm means a serious fault/error that also puts the current signal in fault status and makes the display blink):

#### 5.2 LOOPTST

#### LOOPTEST

The transmitter can be set to give out a fixed current signal for testing the mA output. The first ENTER after that will changed as desired with the UP/DOWN[ $\uparrow\downarrow$ ] keys, the next ENTER will switch the transmitter off from normal mode (AUTO OFF), the second ENTER will set it for 4 mA output, and the third ENTER for 20 mA output. The next ENTER after that will give default value 12 mA, which can be changed as desired with the UP/DOWN[ $\uparrow\downarrow$ ] keys. The last ENTER will switch the transmitter back to normal mode (AUTO ON). The purpose of this test is to test the accuracy of the transmitter's current output with a reference meter. If any shortcomings are detected, refer to 5.3 LOOP CAL for calibrating the mA output.

#### LOOP CAL 5.3

LOOP CAL

Here you can calibrate the current signal given by the transmitter. The first ENTER will switch the transmitter off from normal mode (AUTO OFF). The next ENTER will make the transmitter give out a signal which it assumes to be 4 mA. Use the UP/ DOWN[ $\uparrow\downarrow$ ] keys to change this value in accordance with the reading on the reference meter. Then press ENTER for 20 mA output, which you must also set in accordance with the reference meter. Press ENTER to accept the new reading. Note: Use a sufficiently accurate reference meter.

### differential pressure transmitter using two separate pressure sensors

#### 5.4 SENS.TRIM

SENS.TRIM

Calibration of pressure measuring

Pressure values can be calibrated here. After the first ENTER you can select the object of calibration using UP/DOWN[ $\uparrow\downarrow$ ] keys and accept the sensor for calibration by pressing ENTER.

- P1: 1. pressure of the sensor
- ST1: 1. temperature of the sensor
- P2 : 2. pressure of the sensor
- ST2: 2. temperature of the sensor

#### Calibration P1 or P2 :

The first ENTER shows the display LRW.TRIM, there will be given the lower measured value of sensor trimming pressure, in the following display UPRTRIM will be given the upper measured value of sensor trimming pressure.

#### The procedure:

- Apply a pressure corresponding to the desired LRV (lower range-value).
- Select DIAGNOST / SENS.TRIM. Pressing ENTER will now display LWR.TRIM, and the next ENTER will show the pressure reading.
- Use UP/DOWN[↑↓]keys to adjust the displayed pressure in accordance with the reference meter's pressure reading as described in 2.4 UPV.
- Press ENTER to accept the adjusted reading, or press ESC to exit without saving the value.
- Apply a pressure corresponding to the desired URV (upper range-value).
- Pressing ENTER will display UPR.TRIM. The nex
- Select DIAGNOST / SENS.TRIM. Pressing ENTER will now display LWR.TRIM, and the next ENTER will show the pressure reading.
- Pressing ENTER will display UPR.TRIM. The next ENTER will display the measured pressure.
- Use the UP/DOWN[↑↓] keys to adjust the displayed pressure in accordance with the reference meter's pressure reading.
- Press ENTER to accept the adjusted reading, or press ESC to exit without saving the value.

#### NOTE!

The difference between LWR.TRIM and UPR.TRIM must be at least the transmitter's minimum span.

#### Calibration ST1 or ST2 :

The first ENTER shows in the display the temperature reading.

- Adjust the displayed temperature to be in accordance with the reference temperature meter's reading
- Press ENTER for accepting the new calibrating reading or press ESC to exit without saving the value.

5.5 PV ZERO

PV ZERO

Zeroing the transmitter

The zeroing of transmitter will be set here.

After the first ENTER will be choosen the desired sensor using UP/DOWN[ $\uparrow\downarrow$ ] keys and accepthing the zeroing sensor by pressing ENTER.

P: 1. sensor zeroing

P2 : 2. sensor zeroing

The following ENTER shows PV=ZERO?. After that by pressing ENTER the display shows SAVE?. By pressing ENTER follows the zeroing.

| Bit | Error message | Description                                        |
|-----|---------------|----------------------------------------------------|
| 0   | P ER          | Pressure (P) -error                                |
| 1   | ST ER         | Sensor temperature (ST)-error                      |
| 2   | ET ER         | Electronics temperature (ET)-error                 |
| 3   | RANGE ER      | Percentage of output under -10% or over 100% error |
| 4   | OUTSA WA      | Output current saturationed                        |
| 5   | ADCR ER       | ADC-converter running time error                   |
| 6   |               |                                                    |
| 7   |               |                                                    |
| 8   | ADCS ER       | ADC-converter start-up error                       |
| 9   | EEPRR ER      | EEPROM checksum error                              |
| 10  | EEPRW ER      | EEPROM write error                                 |
| 11  | EECAL ER      | EEPROM calibration error                           |
| 12  | HART ER       | HART® communication data error                     |
| 13  | INTRN ER      | Internal system error                              |
| 14  |               |                                                    |
| 15  |               |                                                    |
| 16  | P2 ER         | Pressure 2 (P2) -error                             |
| 17  | ST2 ER        | Sensor 2 temperature (ST2)-error                   |
| 18  |               |                                                    |

Table 1. The content of error word 1 (Error word 1=0...17)

![](_page_31_Figure_0.jpeg)

differential pressure transmitter using two separate pressure sensors **BPDUV760AV** 15.2.2013

![](_page_31_Figure_3.jpeg)

FAX: +43 316 405 105 22

TEL: +43 316 405 105

WWW.IAG.CO.AT

OFFICE@IAG.CO.AT